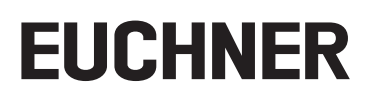

# Applikation

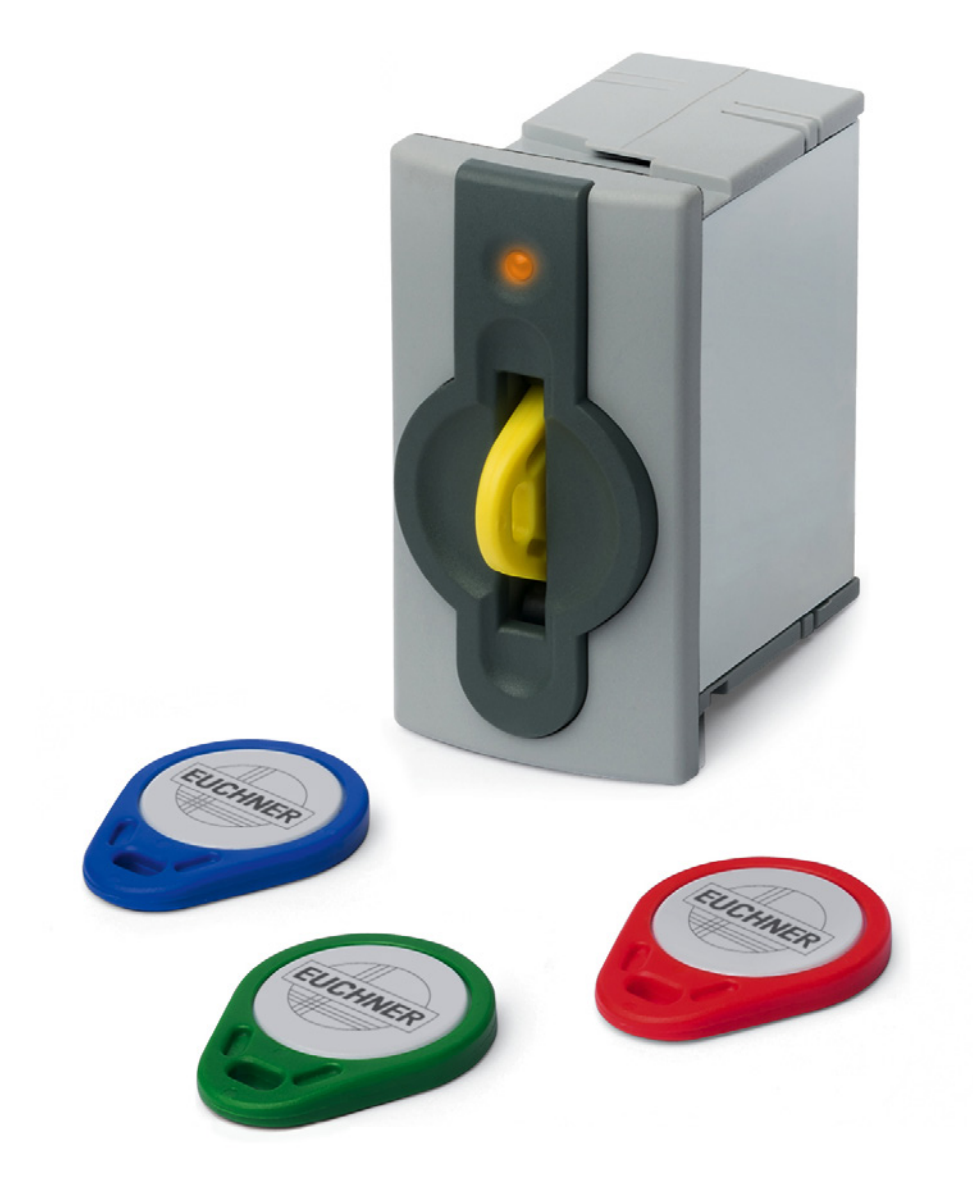

### DE Einbindung EKS mit TCP/IP Schnittstelle in BECKHOFF TwinCAT3®

# Inhalt

| 1. | Zu d  | iesem Dokument                                                            | 3  |
|----|-------|---------------------------------------------------------------------------|----|
|    | 1.1.  | Version                                                                   | 3  |
|    | 1.2.  | Gültigkeit                                                                | 3  |
|    | 1.3.  | Zielgruppe                                                                | 3  |
|    | 1.4.  | Ergänzende Dokumente                                                      | 3  |
|    | 1.5.  | Hinweis                                                                   | 3  |
| 2. | Verw  | vendete Bauteile / Module                                                 | 4  |
|    | 2.1.  | EUCHNER                                                                   | 4  |
|    | 2.2.  | Andere                                                                    | 4  |
|    | 2.3.  | Software                                                                  | 4  |
| 3. | Funk  | tionsbeschreibung                                                         | 4  |
| 4. | Impo  | ortieren des Funktionsbausteins                                           | 5  |
| 5. | Einbi | inden des Funktionsbausteins                                              | 7  |
|    | 5.1.  | Variablentabelle des Funktionsbausteins                                   | 7  |
|    | 5.2.  | Einfügen des Funktionsbausteins                                           | 7  |
| 6. | Schl  | üsseldaten lesen und schreiben                                            | 9  |
|    | 6.1.  | Programm an die SPS übertragen                                            | 9  |
|    | 6.2.  | Inhalt des Schlüsselspeichers mittels einer Beobachtungstabelle lesen     | 9  |
|    | 6.3.  | Inhalt des Schlüsselspeichers mittels einer Beobachtungstabelle schreiben | 10 |
| 7. | Wich  | itiger Hinweis – Bitte unbedingt sorgfältig beachten!                     |    |

# 1. Zu diesem Dokument

### 1.1. Version

| Version  | Datum      | Änderung/Erweiterung | Kapitel |
|----------|------------|----------------------|---------|
| 01-09/20 | 09.09.2020 | Erstellung           | Alle    |
|          |            |                      |         |
|          |            |                      |         |

## 1.2. Gültigkeit

Dieses Dokument dient zur Einbindung und Projektierung des EKS mit TCP/IP-Schnittstelle in BECKHOFF TwinCAT3®.

## 1.3. Zielgruppe

Konstrukteure und Anlagenplaner für Sicherheitseinrichtungen an Maschinen, sowie Inbetriebnahme- und Servicefachkräfte, die über spezielle Kenntnisse im Umgang mit Sicherheitsbauteilen sowie über Kenntnisse bei der Installation, Inbetriebnahme, Programmierung und Diagnose von speicherprogrammierbaren Steuerungen (SPS) und Bussystemen verfügen.

## 1.4. Ergänzende Dokumente

Die Gesamtdokumentation für diese Applikation besteht aus folgenden Dokumenten:

| Dokumenttitel<br>(Dokumentnummer)  | Inhalt                                                                                                |     |
|------------------------------------|----------------------------------------------------------------------------------------------------|-----|
| Handbuch<br>(2100420)              | Electronic-Key-System<br>Handbuch Schlüsselaufnahme EKS und EKS FSA mit Ethernet TCP/IP Schnittstelle | www |
| Ggf. beiliegende Daten-<br>blätter | Artikelspezifische Information zu Abweichungen oder Ergänzungen                                       |     |

## 1.5. Hinweis

Diese Applikation basiert auf dem Handbuch des EKS mit TCP/IP-Schnittstelle. Die technischen Details sowie weitere Informationen entnehmen Sie bitte dem Handbuch. Im weiteren Verlauf des Dokuments wird das EKS mit TCP/IP-Schnittstelle kurz "EKS" genannt.

# 2. Verwendete Bauteile / Module

## 2.1. EUCHNER

 $(\mathbf{i})$ 

| Beschreibung                 | Bestellnummer / Artikel            |
|------------------------------|------------------------------------|
| EKS mit TCP/IP-Schnittstelle | 100401 / EKS-A-IEX-G01-ST02/03     |
|                              | 099265 / EKS-A-IEXA-G01-ST02/03/04 |

## TIPP!

Weitere Informationen und Downloads zu den o.g. EUCHNER-Produkten finden Sie unter <u>www.euchner.de</u>. Geben Sie einfach die Bestellnummer in die Suche ein.

## 2.2. Andere

| Beschreibung              | Bestellnummer / Artikel |
|---------------------------|-------------------------|
| BECKHOFF CX9020-0110-M930 | CX9020-0110-M930        |

## 2.3. Software

| Beschreibung                            | Version     |
|-----------------------------------------|-------------|
| BECKHOFF TwinCAT3®                      | 3.1.4024.10 |
| BECKHOFF TF6310 TC3 TCP/IP inkl. Lizenz | 3.1.9.0     |

# 3. Funktionsbeschreibung

Bei den EKS TCP/IP Geräten handelt es sich um ein Schreib-/Lesesystem mit Elektronik für die induktive bidirektionale Schnittstelle zum Transponder und der Schnittstellenelektronik.

Die System-Anbindung erfolgt über die integrierte TCP/IP-Schnittstelle, welche als RJ45-Buchse ausgeführt ist. Zur TCP/IP-Anbindung wird ggf. ein separater Switch benötigt. Das EKS besitzt keinen integrierten Switch.

Der aktuelle Zustand der Schlüsselaufnahme wird über eine 3-farbige LED angezeigt.

Der Schlüssel wird für den Betrieb an der Schlüsselaufnahme platziert. Die Stromversorgung für den Transponder und die Daten werden kontaktlos zwischen Schlüsselaufnahme und Schlüssel übertragen.

Die Datenübertragung zwischen Steuerung und EKS wird mittels eines Funktionsbausteins realisiert. Der Funktionsbaustein handelt den Aufbau der Kommunikation zwischen Steuerung und EKS sowie das Senden und Empfangen der TCP/IP Kommunikationstelegramme.

Der Funktionsbaustein kann auf <u>www.euchner.de</u> im Bereich *Downloads/Software/Beispieldateien* und *Bibliotheken/EKS* heruntergeladen werden.

# 4. Importieren des Funktionsbausteins

1. Klicken Sie mit der rechten Maustaste auf POUs und wählen Sie Import from ZIP aus.

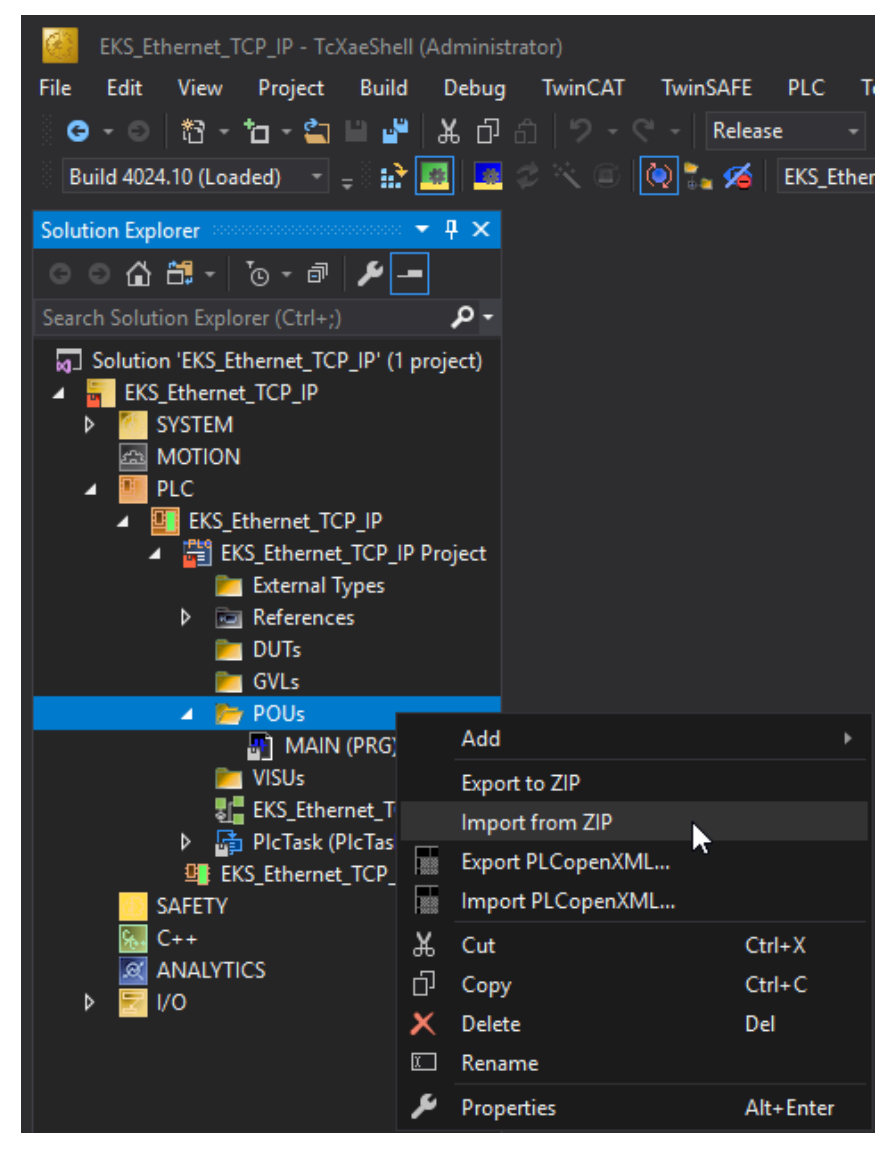

Bild 1: Auswahl Import from ZIP

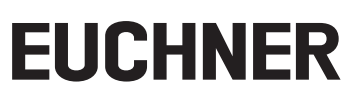

2. Wählen Sie den komprimierten (ZIP) Ordner aus und klicken Sie auf Öffnen.

| 🦉 Open           |                    |                                         |                   |                   |        | ×      |
|------------------|--------------------|-----------------------------------------|-------------------|-------------------|--------|--------|
| ← → • ↑ 🖊 :      | > This PC          | > Downloads >                           | √ Ū               | Search Downloads  |        | Q      |
| Organize 🔻 New   | / folder           |                                         |                   | == -              |        | ?      |
| 🛃 Quick access   | ^ Na               | ame                                     | Date modified     | Туре              | Size   |        |
| Desktop          |                    | Functionblock_EKS_TCPIP_TwinCAT3_202    | 9/9/2020 11:15 AM | Compressed (zipp  |        | 48 KB  |
| 🕹 Downloads 🚿    | r -                |                                         |                   |                   |        |        |
| 🔮 Documents 🚿    | r -                |                                         |                   |                   |        |        |
| 📰 Pictures 刘     | *                  |                                         |                   |                   |        |        |
| TcXaeShell Appli | ic                 |                                         |                   |                   |        |        |
| TcXaeShell       |                    |                                         |                   |                   |        |        |
| 💻 This PC        |                    |                                         |                   |                   |        |        |
| 📃 Desktop        |                    |                                         |                   |                   |        |        |
| Documents        |                    |                                         |                   |                   |        |        |
| 🕂 Downloads      | v <                |                                         |                   |                   |        | >      |
| F                | File <u>n</u> ame: | Functionblock_EKS_TCPIP_TwinCAT3_202009 | 07.zip ~          | ZIP files (*.zip) |        | $\sim$ |
|                  |                    |                                         |                   | Open 💦            | Cancel |        |

Bild 2: Auswählen des komprimierten Ordners

3. Schließen Sie den Import des Funktionsbausteins durch das Klicken auf OK ab.

| ZipImportDialog                                  | —    |     | $\times$ |
|--------------------------------------------------|------|-----|----------|
| Importable items:                                |      |     |          |
| FB_EKS_TCP_IP.TcPOU Add ~                        |      |     |          |
|                                                  |      |     |          |
|                                                  |      |     |          |
|                                                  |      |     |          |
|                                                  |      |     |          |
|                                                  |      |     |          |
|                                                  |      |     |          |
|                                                  |      |     |          |
| Select > Deselect > Set Action > Only PLC object | ects |     |          |
|                                                  | ок 💦 | Can | cel      |

Bild 3: Import abschließen

# EUCHNER

# 5. Einbinden des Funktionsbausteins

# 5.1. Variablentabelle des Funktionsbausteins

|                                                                                                    | Variable              | Verwendung | Datentyp               | Beschreibung                                                                             |
|----------------------------------------------------------------------------------------------------|-----------------------|------------|------------------------|------------------------------------------------------------------------------------------|
| 222<br>FD_EKS_TCP_IP                                                                                             | FB_EKS_TCP_IP         | -          | FB _EKS_TCP_IP         | Instanz für den FB                                                                       |
| SktConEnable Done<br><u>112</u> EKSReadMode EKSKeyDataRead<br>SktOpen - 777                                      | SktConEnable          | Input      | BOOL                   | Aktiviere TCP/IP Socketverbindung                                                        |
| SktWriteMan         EKSStatusMessage         777           222         2420         252         2420         252 | EKSReadMode           | Input      | USINT                  | Modus der Abfrage 1= manuell; 2= automatisch                                             |
| JobFinished         JobFinished         777           JobFinishedActiveTime         SktError         777         | SktWriteMan           | Input      | BOOL                   | Trigger zum Lesen der Daten im <i>EKSReadMode</i> = 1                                    |
| 222 EXStartAddressWrite                                                                                          | AMSNetId              | Input      | T_AmsNetId             | Adresse des lokalen Rechners im TwinCAT-Netzwerk                                         |
| 222 — EKSNumberOfBytesWrite<br>222 — EKSKeyDataWrite                                                             | IPAddress             | Input      | T_IPv4Addr             | EKS IP-Adresse                                                                           |
| ZZ<br>EKSWriteKeyCommand                                                                                         | JobFinishedActiveTime | Input      | TIME                   | Zeitwert wie lange das Bit <i>JobFinished</i> nach dem Schreibvorgang aktiv bleiben soll |
|                                                                                                    | EKSStartAdressRead    | Input      | BYTE                   | Startadresse der anzufragenden Schlüsseldaten                                            |
|                                                                                                    | EKSNumberOfBytesRead  | Input      | BYTE                   | Anzahl der anzufragenden Schlüsseldaten                                                  |
|                                                                                                    | EKSStartAdressWrite   | Input      | BYTE                   | Startadresse der zuschreibenden Schlüsseldaten                                           |
|                                                                                                    | EKSNumberOfBytesWrite | Input      | BYTE                   | Anzahl der zuschreibenden Schlüsseldaten                                                 |
|                                                                                                    | EKSKeyDataWrite       | Input      | Array[0115] of<br>BYTE | Zuschreibende Daten                                                                      |
|                                                                                                    | EKSWriteKeyCommand    | Input      | BOOL                   | Befehl zum Schlüsselspeicher beschreiben                                                 |
|                                                                                                    | Done                  | Output     | BOOL                   | -                                                                                        |
|                                                                                                    | EKSKeyDataRead        | Output     | Array[0123] of<br>BYTE | Antwort der Nutzdaten des EKS Schlüssels                                                 |
|                                                                                                    | SktOpen               | Output     | BOOL                   | Socketverbindung ist geöffnet                                                            |
|                                                                                                    | EKSKeyIN              | Output     | BOOL                   | EKS Schlüssel in der Schlüsselaufnahme platziert                                         |
|                                                                                                    | EKSStatusMessage      | Output     | BOOL                   | Eine EKS Statusmeldung wurde empfangen                                                   |
|                                                                                                    | EKSStatusNumber       | Output     | BYTE                   | EKS Status                                                                               |
|                                                                                                    | JobFinished           | Output     | BOOL                   | Schreibvorgang abgeschlossen                                                             |
|                                                                                                    | SktError              | Output     | BOOL                   | Fehler Socketverbindung                                                                  |

 Tabelle 1:
 Variablentabelle Funktionsbaustein

# 5.2. Einfügen des Funktionsbausteins

<sup>1.</sup> Öffnen Sie ein Programm (z.B. *MAIN (PRG)*) und ziehen Sie aus der *Toolbox* mit Drag & Drop den Baustein in ein neues Netzwerk.

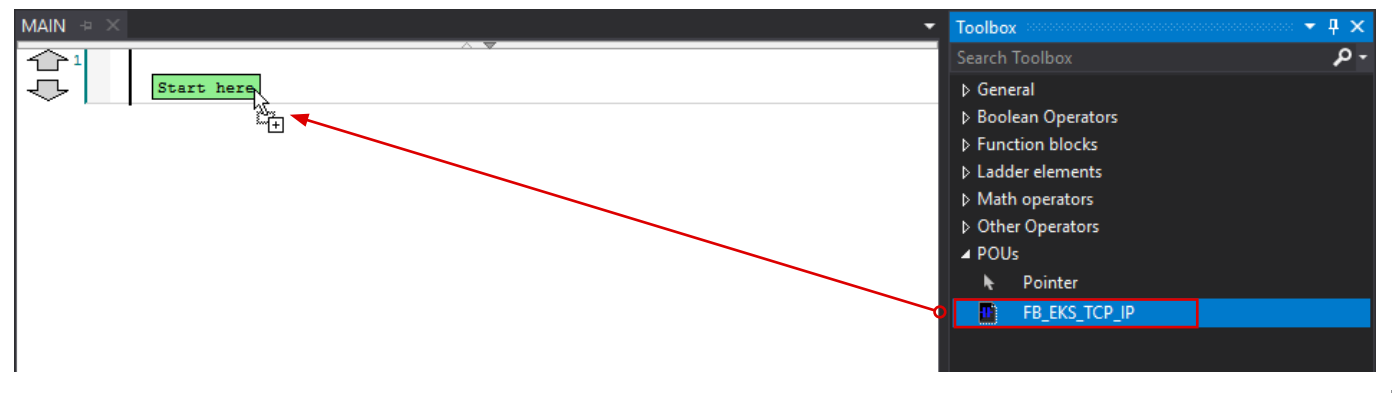

Bild 4: Hinzufügen des Bausteins im Hauptprogramm

- 2. Es wird automatisch eine Instanz des Bausteins erzeugt. Schreiben Sie den **Namen** der Instanz *FB\_EKS\_TCP\_IP* in das Feld für die Variable. In diesem Beispiel geben Sie *EKS\_Milling* ein und bestätigen mit der Eingabetaste. In der Variablentabelle (*MAIN (PRG)*) wird die Variable automatisch mit dem dazugehörigen Variablentyp angelegt.
- 3. Erzeugen Sie nun, wie in Schritt 2, für jeden Ein- und Ausgang die entsprechenden Variablen.
- 4. Fügen Sie dem Netzwerk eine Eingangsvariable (z.B. EKS\_Milling\_SktConEnable) als Kontakt hinzu.

#### Applikation EKS Einbindung EKS mit TCP/IP Schnittstelle in BECKHOFF TwinCAT3®

# EUCHNER

| Variable              | Wert                                                                                                    |
|-----------------------|----------------------------------------------------------------------------------------------------|
| EKSReadMode           | <ul> <li>1 = manueller Modus; Die Schlüsseldaten werden durch Triggern der Variable SktWriteMan empfangen</li> <li>2 = Automatischer Modus; Das Empfangen der Schlüsseldaten wird durch Auslesen des Key-Status KeyIN (siehe Handbuch) getriggert.</li> </ul> |
| AMSNetId              | Adresse des lokalen Rechners im TwinCAT-Netzwerk, eingeschlossen in Hochkomma                                                                                                    |
| IPAddress             | IPv4-Adresse, eingeschlossen in Hochkomma z.B. '192.168.0.222'                                                                                                    |
| JobFinishedActiveTime | Variabel (Zeitwert (z.B. T#500ms) → Zeitwert wie lange das Bit JobFinished nach dem Schreibvorgang aktiv bleiben soll                                                                                                    |
| EKSStartAddressRead   | Variabel (Wert von 0 bis 116) → Startadresse der verwendeten Nutzdaten                                                                                                    |
| EKSNumberOfBytesRead  | Variabel (Wert von 1 bis 124) $\rightarrow$ Anzahl der zu lesenden Bytes                                                                                                    |
| EKSStartAddressWrite  | Variabel (Wert von 0 bis 112) → Startadresse der zu schreibenden Nutzdaten                                                                                                    |
| EKSNumberOfBytesWrite | Variabel (Wert von 4 bis 116) → Anzahl der zu schreibenden Bytes                                                                                                    |

### Tabelle 2: Eingangsvariablen

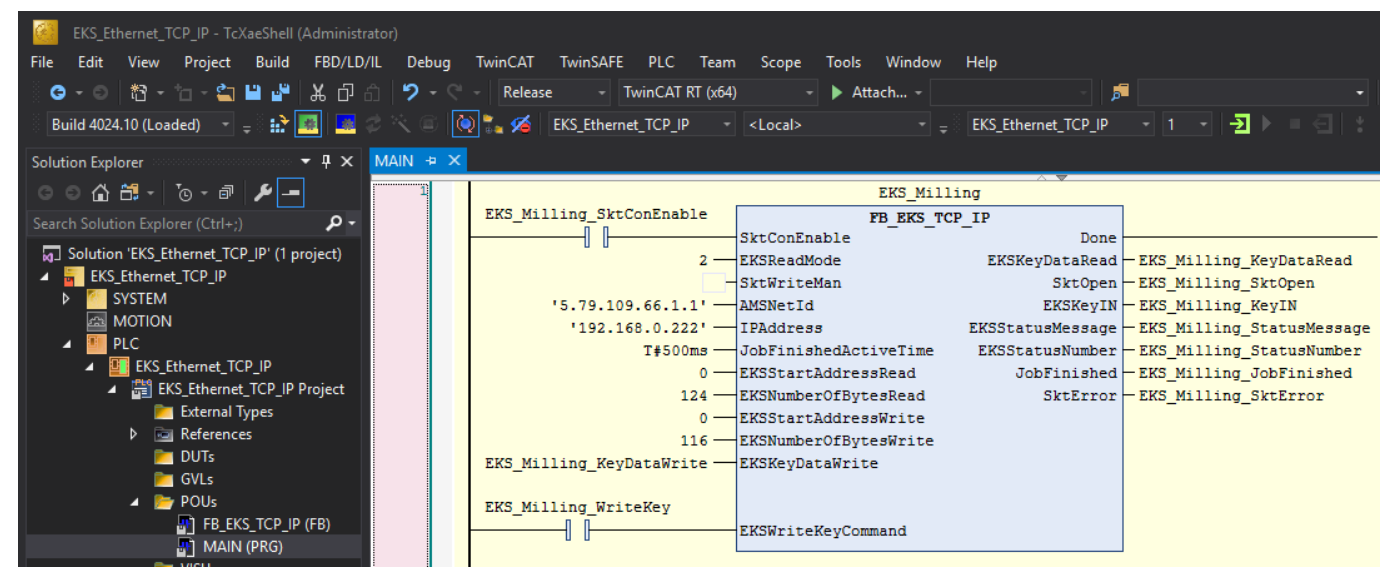

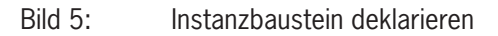

# i

## WICHTIG

Beim Schreib-/Lese-Schlüssel mit frei programmierbaren 116 Bytes ist der Speicher in 4-Byte-Blöcken organisiert. Dies bedeutet, die Start-Adresse muss beim Schreiben im Bereich Byte Nr. 0 bis Byte Nr. 112 immer in 4-Byte-Schritten angegeben werden (Byte Nr. 0, 4, 8 ... 112). Außerdem muss immer in einem Vielfachen von 4-Byte großen Blöcken geschrieben werden (4, 8, 12 ... 116 Bytes)! Beim Lesen kann allerdings wiederum byteweise auf den Speicher zugegriffen werden, ohne die oben genannte Einschränkung beim Schreiben. Der Schreib-/Lese-Schlüssel hat zusätzlich eine einmalige 8-Byte große Seriennummer, die bei der Schlüssel-Produktion absolut unzerstörbar in den Speicher zur sicheren Unterscheidung eines jeden einzelnen Schlüssels. Für eine sichere Unterscheidung ist es erforderlich alle 8 Bytes komplett auszuwerten. Die Seriennummer schließt sich an den frei programmierbaren Speicher an. Die Seriennummer kann unter Eingabe der Start-Adresse Byte Nr. 116 und Anzahl Bytes 8 ausgelesen werden.

# (i) TIPP

Die Vergabe der IP-Adresse der Schlüsselaufnahme EKS wird mittels des Web-Interfaces durchgeführt. Die Beschreibung hierzu finden Sie im Handbuch, Kapitel 7.2

# EUCHNER

# 6. Schlüsseldaten lesen und schreiben

# 6.1. Programm an die SPS übertragen

Kompilieren Sie das Programm, laden es in die Steuerung und gehen Sie anschließend Online.

## 6.2. Inhalt des Schlüsselspeichers mittels einer Beobachtungstabelle lesen

Durch Setzen des Bits *EKS\_Milling\_SktConEnable* wird die Verbindung zum EKS aufgebaut und *SktOpen* wird *True*. Sobald ein Schlüssel in der Schlüsselaufnahme platziert wird, wechselt *EKSKeyIN* zu *True*.

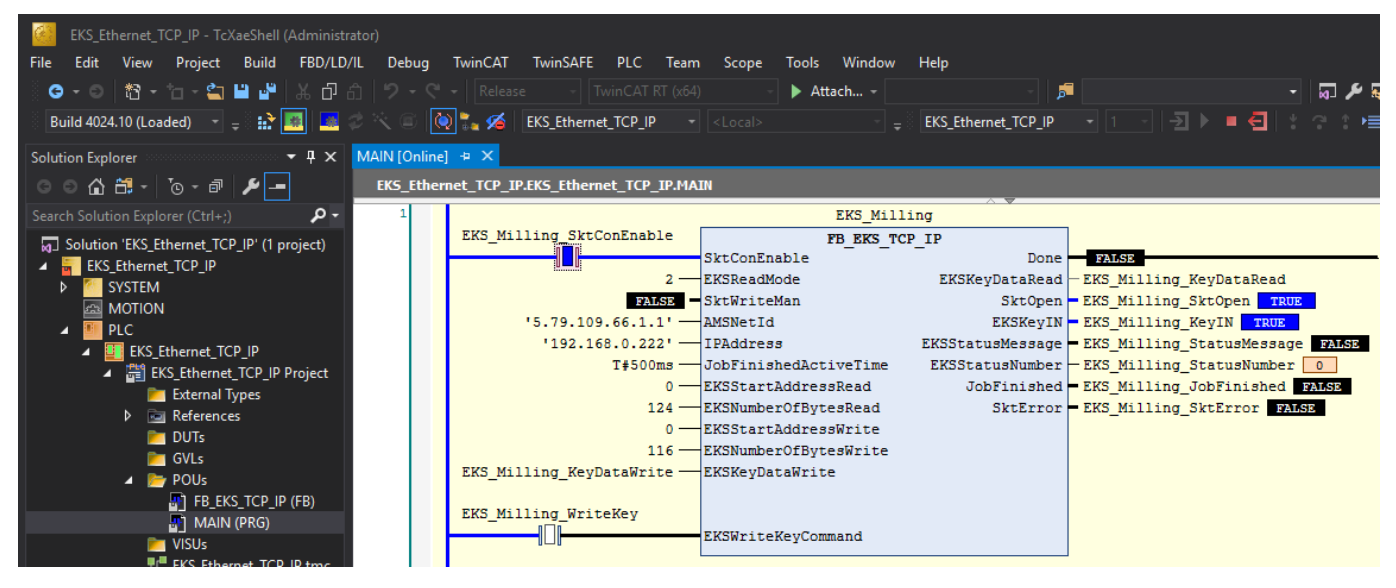

#### Bild 6: Instanzbaustein online

Durch die Parametrierung am Eingang *EKSReadMode* mit dem Wert *2*, werden die Schlüsseldaten nach dem Platzieren des Schlüssels automatisch ausgelesen. Dies kann in einer Beobachtungstabelle beobachtet werden.

| Watch 1                      |                  |                      |       |  |  |  |
|------------------------------|------------------|----------------------|-------|--|--|--|
| Expression                   | Application      | Туре                 | Value |  |  |  |
| MAIN.EKS_Milling_KeyDataRead | EKS_Ethernet_TCP | ARRAY [0123] OF BYTE |       |  |  |  |
| EKS_Milling_KeyDataRead[0]   |                  | BYTE                 | 16#01 |  |  |  |
| EKS_Milling_KeyDataRead[1]   |                  | BYTE                 | 16#02 |  |  |  |
| EKS_Milling_KeyDataRead[2]   |                  | BYTE                 | 16#03 |  |  |  |
| EKS_Milling_KeyDataRead[3]   |                  | BYTE                 | 16#04 |  |  |  |
| EKS_Milling_KeyDataRead[4]   |                  | BYTE                 | 16#05 |  |  |  |
| EKS_Milling_KeyDataRead[5]   |                  | BYTE                 | 16#06 |  |  |  |

#### Bild 7: Beobachtungstabelle Schlüsseldaten "Lesen"

## 6.3. Inhalt des Schlüsselspeichers mittels einer Beobachtungstabelle schreiben

Die Beobachtungstabelle wurde so vorbereitet, dass damit auch Daten auf den Schlüssel geschrieben werden können. Hierzu wurden Werte, wie im nachfolgenden Screenshot zu sehen, vorbereitet. Die Eingabe der Werte in die Spalte *Prepared value* muss mit dem Button *Write values* bestätigt werden. Die Werte werden damit in die Spalte *Value* übernommen.

| Wa                          | Watch 1                       |                  |                      |       |                |  |  |
|-----------------------------|-------------------------------|------------------|----------------------|-------|----------------|--|--|
| Expression                  |                               | Application      | Туре                 | Value | Prepared value |  |  |
| Ð                           | MAIN.EKS_Milling_KeyDataRead  | EKS_Ethernet_TCP | ARRAY [0123] OF BYTE |       |                |  |  |
|                             | MAIN.EKS_Milling_KeyDataWrite | EKS_Ethernet_TCP | ARRAY [0115] OF BYTE |       |                |  |  |
|                             | EKS_Milling_KeyDataWrite[0]   |                  | BYTE                 | 16#0A | 16#0A          |  |  |
| EKS_Milling_KeyDataWrite[1] |                               |                  | BYTE                 | 16#0B | 16#0B          |  |  |
|                             | EKS_Milling_KeyDataWrite[2]   |                  | BYTE                 | 16#0C | 16#0C          |  |  |
|                             | EKS_Milling_KeyDataWrite[3]   |                  | BYTE                 | 16#0D | 16#0D          |  |  |
| EKS_Milling_KeyDataWrite[4] |                               |                  | BYTE                 | 16#0E | 16#0E          |  |  |
| EKS_Milling_KeyDataWrite[5] |                               |                  | BYTE                 | 16#0F | 16#0F          |  |  |

Bild 8: Beobachtungstabelle Schlüsseldaten "Schreiben"

Durch das Ausführen des Schreibbefehls *EKSWriteKeyCommand* werden die modifizierten Daten in den Speicher des Schlüssels geschrieben. Dieses Bit muss anschließend wieder zurückgesetzt werden. Zum Ausführen genügt eine Flanke.

#### MAIN [Online] EKS\_Ethernet\_TCP\_IP.EKS\_Ethernet\_TCP\_IP.MAIN 1 EKS Milling EKS Milling SktConEnable FB EKS TCP IF SktConEnable 2 · EKSReadMode FALSE SktWriteMan '5.79.109.66.1.1' -AMSNetId '192.168.0.222' -IPAddress EK E JobFinishedActiveTime T#500ms -EKSStartAddressRead 0 -124 -EKSNumberOfBytesRead EKSStartAddressWrite 0 -116 -EKSNumberOfBytesWrite EKS Milling KeyDataWrite — EKSKeyDataWrite EKS Mill WriteKev EKSWriteKeyCommand

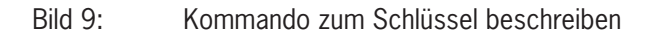

# EUCHNER

| Watch 1                      |                  |                      |       |
|------------------------------|------------------|----------------------|-------|
| Expression                   | Application      | Туре                 | Value |
| MAIN.EKS_Milling_KeyDataRead | EKS_Ethernet_TCP | ARRAY [0123] OF BYTE |       |
| EKS_Milling_KeyDataRead[0]   |                  | BYTE                 | 16#0A |
| EKS_Milling_KeyDataRead[1]   |                  | BYTE                 | 16#0B |
| EKS_Milling_KeyDataRead[2]   |                  | BYTE                 | 16#0C |
| EKS_Milling_KeyDataRead[3]   |                  | BYTE                 | 16#0D |
| EKS_Milling_KeyDataRead[4]   |                  | BYTE                 | 16#0E |
| EKS_Milling_KeyDataRead[5]   |                  | BYTE                 | 16#0F |

Bild 10: Beobachtungstabelle Schlüsseldaten "Lesen" aktualisiert

DE

# 7. Wichtiger Hinweis – Bitte unbedingt sorgfältig beachten!

Dieses Dokument richtet sich an einen Konstrukteur, der die entsprechenden Kenntnisse in der Sicherheitstechnik hat und die Kenntnis der einschlägigen Normen besitzt, z.B. durch eine Ausbildung zum Sicherheitsingenieur. Nur mit entsprechender Qualifikation kann das vorgestellte Beispiel in eine vollständige Sicherheitskette integriert werden.

Das Beispiel stellt nur einen Ausschnitt aus einer vollständigen Sicherheitskette dar und erfüllt für sich allein genommen keine Sicherheitsfunktion. Zur Erfüllung einer Sicherheitsfunktion muss beispielsweise zusätzlich die Abschaltung der Energie der Gefährdungsstelle sowie auch die Software innerhalb der Sicherheitsauswertung betrachtet werden.

Die vorgestellten Applikationen stellen lediglich Beispiele zur Lösung bestimmter Sicherheitsaufgaben zur Absicherung von Schutztüren dar. Bedingt durch applikationsabhängige und individuelle Schutzziele innerhalb einer Maschine/Anlage können die Beispiele nicht erschöpfend sein.

#### Falls Fragen zu diesem Beispiel offen bleiben, wenden Sie sich bitte direkt an uns.

Nach der Maschinenrichtlinie 2006/42/EG ist der Konstrukteur einer Maschine bzw. Anlage verpflichtet, eine Risikobeurteilung durchzuführen und Maßnahmen zur Minderung des Risikos zu ergreifen. Er muss sich hierbei an die einschlägigen nationalen und internationalen Sicherheitsnormen halten. Normen stellen in der Regel den aktuellen Stand der Technik dar. Der Konstrukteur sollte sich daher laufend über Änderungen in den Normen informieren und seine Überlegungen darauf abstimmen, relevant für die funktionale Sicherheit sind u.a. die EN ISO 13849 und EN 62061. Diese Applikation ist immer nur als Unterstützung für die Überlegungen zu Sicherheitsmaßnahmen zu sehen.

Der Konstrukteur einer Maschine/Anlage ist verpflichtet die Sicherheitstechnik selbst zu beurteilen. Die Beispiele dürfen nicht zu einer Beurteilung herangezogen werden, da hier nur ein kleiner Ausschnitt einer vollständigen Sicherheitsfunktion sicherheitstechnisch betrachtet wurde.

Um die Applikationen der Sicherheitsschalter an Schutztüren richtig einsetzen zu können, ist es unerlässlich, dass die Normen EN ISO 13849-1, EN ISO 14119 und alle relevanten C-Normen für den jeweiligen Maschinentyp beachtet werden. Dieses Dokument ersetzt keinesfalls eine eigene Risikobeurteilung und kann auch nicht als Basis für eine Fehlerbeurteilung herangezogen werden.

Insbesondere bei einem Fehlerausschluss ist zu beachten, dass dieser nur vom Konstrukteur einer Maschine bzw. Anlage durchgeführt werden kann und dass hierzu eine Begründung notwendig ist. Ein genereller Fehlerausschluss ist nicht möglich. Nähere Auskünfte zum Fehlerausschluss gibt die EN ISO 13849-2.

Änderungen an Produkten oder innerhalb der Baugruppen von dritten Anbietern, die in diesem Beispiel verwendet werden, können dazu führen, dass die Funktion nicht mehr gewährleistet ist oder die sicherheitstechnische Beurteilung angepasst werden muss. In jedem Fall sind die Angaben in den Betriebsanleitungen sowohl seitens EUCHNER, als auch seitens der dritten Anbieter zugrunde zu legen, bevor diese Applikation in eine gesamte Sicherheitsfunktion integriert wird. Sollten hierbei Widersprüche zwischen Betriebsanleitungen und diesem Dokument auftreten, setzen Sie sich bitte mit uns direkt in Verbindung.

#### Verwendung von Marken- und Firmennamen

Alle aufgeführten Marken- und Firmennamen sind Eigentum des jeweiligen Herstellers. Deren Verwendung dient ausschließlich zur eindeutigen Identifikation kompatibler Peripheriegeräte und Betriebsumgebungen im Zusammenhang mit unseren Produkten.

EUCHNER GmbH + Co. KG Kohlhammerstraße 16 70771 Leinfelden-Echterdingen Deutschland info@euchner.de www.euchner.de

Ausgabe: AP000261-01-09/20 Titel: Applikation EKS Einbindung EKS mit TCP/IP Schnittstelle in BECKHOFF TwinCat3®

Copyright: © EUCHNER GmbH + Co. KG, 09/2020

Technische Änderungen vorbehalten, alle Angaben ohne Gewähr.